## Proces rejestracji, logowania oraz przypominania hasła

## Proces rejestracji konta

- 1. W pierwszej kolejności należy wejść na stronę www.are.am.szczecin.pl
- 2. W panelu należy przycisnąć "Registration"

| Login to ARE                                                       |                                   |                                      |                                    |  |
|--------------------------------------------------------------------|-----------------------------------|--------------------------------------|------------------------------------|--|
| Login                                                              |                                   |                                      |                                    |  |
| Password                                                           |                                   |                                      |                                    |  |
| Role                                                               |                                   |                                      |                                    |  |
| Autror                                                             |                                   | ·                                    |                                    |  |
| Login                                                              | Registration                      | Remind password                      |                                    |  |
|                                                                    |                                   |                                      |                                    |  |
|                                                                    |                                   |                                      |                                    |  |
| Co-financed by MNiSW, decision No. 790/P-DUN /2016, task 4. Develo | opment of web-based editorial mod | lule for exchange of articles in the | editor – author – reviewer system. |  |

- 3. Następnie osoba rejestrująca musi uzupełnić wymagane pola oznaczone \*
- Jeżeli użytkownik zaznaczy nie wymagane pole opisane jako "I agree to be a reviewer of the Scientific Journals of the Maritime University of Szczecin (only for the reviewer's account)" zgłosi chęć bycia Recenzentem w systemie.
- 5. Po uzupełnieniu pól wymaganych użytkownik akceptuje dane przyciskiem "Register".
- 6. Następnie należy aktywować konto poprzez kliknięcie linku aktywacyjnego który został wysłany na podany adres mail.
- 7. Konto jest gotowe do zalogowania.

## **Proces logowania**

^

- 1. W pierwszej kolejności należy wejść na stronę www.are.am.szczecin.pl
- 2. Następnie należy wprowadzić wybrany podczas rejestracji login oraz ustawione hasło.

| Login<br>Password                  |
|------------------------------------|
| Password                           |
|                                    |
| Pole                               |
| Author •                           |
|                                    |
| Login Registration Remind password |
|                                    |

- 4. Kolejnie z rozwijanej listy opisanej jako "Role" należy wybrać rolę na którą użytkownik chce się zalogować.
- 5. Do wyboru są 3 role tj. Author, Reviewer, Editor.
- 6. Następnie użytkownik potwierdza chęć logowania przyciskiem "Login"
- 7. Jeżeli wprowadzone dane były poprawne, użytkownik zobaczy panel wybranego konta. W przeciwnym razie zostanie wyświetlony monit o niepoprawności wprowadzonych danych.

## Proces przypominania hasła

- 1. W pierwszej kolejności należy wejść na stronę www.are.am.szczecin.pl
- 2. Z menu należy wybrać przycisk "Remind password"

| Remind password                        |                                  |                        |  |  |
|----------------------------------------|----------------------------------|------------------------|--|--|
| Enter the email you entered during reg | istration. We send you a message | with the login data. * |  |  |
| Your email                             |                                  |                        |  |  |
|                                        |                                  |                        |  |  |

« BACK TO LOGIN

REMIND

- Aby przypomnieć hasło należy podać mail który został ustawiony podczas rejestracji bądź później ustawiony poprzez edycję konta.
- 4. Aby otrzymać mail z hasłem do konta należy użyć przycisku "Remind"
- 5. Jeżeli w systemie było konto z wpisanym mailem, na podany adres zostanie wysłany mail z loginem oraz hasłem do konta.
- 6. Otrzymane dane działają od momentu wciśnięcia przycisku "Remind"